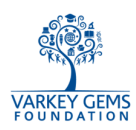

## GEMS School Catering Account – User Guide for Parents

1. Click on the link given below; use your GLG user ID and password to login. https://school.gemsoasis.com/OASIS\_accuro/Forms/Index.aspx

| cafécash | Accuro Catering Services                                                                                 | education support services |
|----------|----------------------------------------------------------------------------------------------------|----------------------------|
|          |                                                                                                    |                            |
|          | Login Details                                                                                            |                            |
|          | Password •••••••                                                                                         |                            |
|          |                                                                                                    |                            |
| (This si | Copyright © 2010 GEMS EDUCATION.<br>te is best viewed with IE 7.0 or above at a minimum screen resolutio | n of 1024x768)             |

2. Main Page: Select "Cards" option from the menu on the left hand side.

| cafécash                                                                                            | Accuro Catering Services  | education support services                                          |
|----------------------------------------------------------------------------------------------------|---------------------------|---------------------------------------------------------------------|
| Jim Daniels                                                                                         | GEMS WORLD ACADEMY- DUBAI | Home Exit                                                           |
| Profile<br>Online Documentation<br>Frequently Asked<br>Questions<br>Preferences<br>Cards<br>Reports |                           | Accuro News<br>Accuro Launches new website<br>for Catering Services |

 Card Summary: Shows each parent a list of their children and the status of their cards. View – Card is active; you can click to view Card Details (see Step 4 below); Blocked, New Card in Process – The card has been reported lost and has been blocked; the new card not yet been collected by the child.

| cafécas        | sh                     | Accuro Catering Services | م<br>educati | on support services |  |  |
|----------------|------------------------|--------------------------|--------------|---------------------|--|--|
| Jim Daniels    | GEMS WORLD             |                          | Home Exit    |                     |  |  |
| Profile        | School ID Card Details |                          |              |                     |  |  |
| Cards          | ▲ Student Id           | Name                     | Grade        | Status              |  |  |
| Could Date the | 12501700070719         | Jude Daniels             | 05           | View                |  |  |
| Lost Card      | 12501700070720         | Jane Daniels             | 10           | View                |  |  |
| Add Credit     |                        |                          |              |                     |  |  |
| Reports        |                        |                          |              |                     |  |  |
|                |                        |                          |              |                     |  |  |

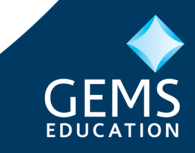

Page 1 of 7

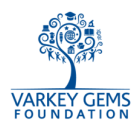

 Card Details: After clicking on view you will see the card details screen. Daily spend limit can be customised (minimum limit is AED 50); Restrict items which your child can have by clicking on Select Items (see Step 4a below).

| cafécas                   | Accuro Catering Services                                          |                  |
|---------------------------|-------------------------------------------------------------------|------------------|
| Jim Daniels               | GEMS WORLD ACADEMY- DUBAI                                         | Home Exit        |
| Profile                   | School ID Card Details                                            |                  |
| Cards                     | Student Id 12501700070719                                         | Date 12-Mar-2012 |
|                           | Student Name Jude Daniels                                         | Grade 05         |
| Card Details<br>Lost Card | Daily Spend Limit 50.00                                           | OverDraw Count 3 |
| Add Credit                | Restricted Items (will NOT be served to your child at the canteer | n)               |
| Reports                   | Select Items                                                      |                  |
|                           | Save Back                                                         |                  |
|                           |                                                                   |                  |

**a.** Select Items: A pop-up window as shown below is displayed. Just click on the checkboxes next to each item which you would like to be restricted.

| cafécas              | h                       | Accuro                   | ervices | ACCUTO<br>education support services       |                  |
|----------------------|-------------------------|--------------------------|---------|--------------------------------------------|------------------|
| Jim Daniels          |                         | GEMS WORLD ACADEMY- DUBA | I       |                                            | Home Exit        |
| Profile              |                         |                          |         | School ID Card Details                     |                  |
| Meals Webpage Dialog | -                       |                          | ×       |                                            | Date 12-Mar-2012 |
| Category             | Meal Name               | Nutrional Details        | Price   |                                            | Grade 05         |
|                      |                         |                          |         |                                            | OverDraw Count 3 |
| Cereal Bars Kellog   | gs Cereal Flakes        |                          | 6.00    | DT be served to your child at the canteen) |                  |
| Cereal Bars Asst C   | Cereal Bars             |                          | 4.00    | Salast Itoms                               |                  |
| Cereal Bars Mini E   | Brakes                  |                          | 6.00    | Select items                               |                  |
| Cereal Bars Speci    | al K Bars               |                          | 6.00    |                                            |                  |
| Milk & Juices Asst L | acnor Juice             |                          | 3.00    |                                            |                  |
| Milk & Juices Al Ain | Juice                   |                          | 5.00    |                                            |                  |
| Milk & Juices Asst F | Flavoured Milk (Lacnor) |                          | 3.00    |                                            |                  |
| 12345678910          |                         |                          |         |                                            |                  |
| Ok Back              |                         |                          |         |                                            |                  |
|                      |                         |                          |         |                                            |                  |
|                      |                         |                          |         |                                            |                  |
|                      |                         |                          |         | EDUCATION                                  |                  |
|                      |                         |                          |         | inimum screen resolution of 1024x768)      |                  |
| C                    |                         |                          | _       |                                            |                  |
|                      |                         |                          |         |                                            |                  |

5. Lost Card: To report a lost card, click on the "Lost Card" link on the left hand menu, then select "Apply".

| India     Report a Lost School ID Card       Ind Details<br>ta Cardit<br>ta Credit     A Student Id     Name     Crade     Status       I250170070719     Jude Daniets     05     Apply                                                                                                    | n Daniels    | GEMS WORL      | D ACADEMY- DUBAI           |       | Home E: | kit |
|----------------------------------------------------------------------------------------------------|--------------|----------------|----------------------------|-------|---------|-----|
| A Student Id     Name     Grade     Status       ird Details<br>st Card<br>Id Credit     Jude Daniels     05     Apply                                                                                                    | Profile      |                | Report a Lost School ID Ca | ard   |         |     |
| 12501700070719 Jude Daniels 05 Apply                                                                                                    | Cards        | ▲ Student Id   | Name                       | Grade | Status  |     |
| ta detais set Card set Card se | Card Datails | 12501700070719 | Jude Daniels               | 05    | Apply   |     |
| ld Credit ports                                                                                                    | ost Card     |                |                            |       |         |     |
| ports and a second second second second second second second second second second second second second second s                                                                                                    | Add Credit   |                |                            |       |         | _   |
|                                                                                                    | Reports      |                |                            |       |         |     |
|                                                                                                    |              |                |                            |       |         | _   |

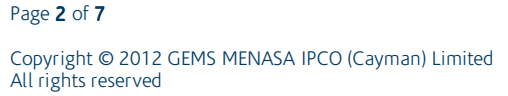

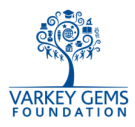

a. Click on "block", the present School ID Card gets blocked and you will be redirected to the website as shown below.

| cafécas                   | Accuro Catering Services                                           |                   |                                         |                                  | A OCCUIO         |
|---------------------------|--------------------------------------------------------------------|-------------------|-----------------------------------------|----------------------------------|------------------|
| Jim Daniels               | GEA                                                                |                   | DEMY- DUBAI                             |                                  | Home Exit        |
| Profile                   |                                                                    |                   | Report a Los                            | t School ID Card                 |                  |
| Cards                     | Student Id                                                         | 12501700070719    |                                         |                                  | Date 12-Mar-2012 |
|                           | Student Name                                                       | Jude Daniels      |                                         |                                  | Grade 05         |
| Card Details<br>Lost Card | Daily Spend Limit                                                  | 50.00             |                                         |                                  | OverDraw Count 3 |
| Add Credit                | Restricted Items (will NOT be served to your child at the canteen) |                   |                                         |                                  |                  |
| Reports                   |                                                                    |                   | Sel                                     | ect Items                        |                  |
|                           | Block                                                              | Back              |                                         |                                  |                  |
|                           | There is a charge of AED 20 fo                                     | r a replacement c | ard. Please allow 1 working day for the | replacement card to be available |                  |
|                           |                                                                    |                   |                                         |                                  |                  |

When you click on Confirm & Proceed you are redirected to Payment gateway page as shown in Step 7. If you choose not to pay for the card, then the old card is still blocked and a new card will NOT be issued until payment is made either online or at the school cashier.

| GEMS O           | ASIS                                 | A BBA               |
|------------------|--------------------------------------|---------------------|
| Service Fee Onli | ne Payment                           |                     |
| Date             | 03/Sep/2012                          |                     |
| Student ID       | 13100100029521                       |                     |
| Student Name     | OWAIS NAWAZ KHAN                     |                     |
| Academic Year    | 2011-2012                            |                     |
| Grade & Section  | 02 - H                               |                     |
| School           | OUR OWN ENGLISH HIGH SCHOOL - SHARJA | .H                  |
| Service Details  |                                      |                     |
|                  | Fee Type                             | Amount              |
| ID CARD FEE      |                                      |                     |
|                  |                                      | Total (AED ): XXXXX |
|                  | Confirm & Procee                     | d Cancel            |

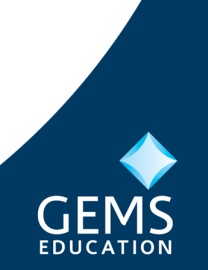

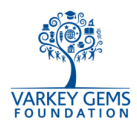

6. Top-up the Card: Click on "Add Credits" (the website will show details of active cards only). Click on "Charge".

| cafécas      | h Accuro Catering Services      |                                |       |       |               |        | R     | OCCUR<br>ion support servic |
|--------------|---------------------------------|--------------------------------|-------|-------|---------------|--------|-------|-----------------------------|
| Jim Daniels  | GEM                             | GEMS WORLD ACADEMY- DUBAI Home |       |       |               |        |       | Home Exit                   |
| Profile      | Add Credits to a School ID Card |                                |       |       |               |        |       |                             |
| Cards        | ▲ Student Id                    | Name                           | Grade | Соирс | ons Meal Plan | Credit | Spend | Balance Status              |
| and a to the | 12501700070719                  | Jude Daniels                   | 05    |       | None          | 650.0  | 611.0 | 39.0 Charge                 |
| Lost Card    | 12501700070720                  | Jane Daniels                   | 10    |       | None          |        |       | Charge                      |
| Add Credit   |                                 |                                |       |       |               |        |       |                             |
| Reports      |                                 |                                |       |       |               |        |       |                             |

a. Add Cash Credit: Select the "Cash Credits" tab and enter the Cash value you would like to add (minimum AED 50).

| cafécas                                 | Accuro Catering Services                                                                 | education support services                                                   |  |  |  |  |
|-----------------------------------------|------------------------------------------------------------------------------------------|------------------------------------------------------------------------------|--|--|--|--|
| Jim Daniels                             | GEMS WORLD ACADEMY- DUBAI                                                                | Home Exit                                                                    |  |  |  |  |
| Profile                                 | School ID C                                                                              | ard Recharge                                                                 |  |  |  |  |
| Cards                                   | Student Id 12501700070720                                                                | Date 28-Aug-2012                                                             |  |  |  |  |
|                                         | Student Name Jane Daniels                                                                | Grade 10                                                                     |  |  |  |  |
| Card Details<br>Lost Card<br>Add Credit | Recharge your School ID Card by clic<br>Cash Credits School Meal Progr                   | king on any of the 3 options given below<br>amme Credit School Meal Vouchers |  |  |  |  |
| Reports                                 | Cash 0 AED                                                                               |                                                                              |  |  |  |  |
|                                         | Current Cash Balance 0.00 AED                                                            |                                                                              |  |  |  |  |
|                                         | Total Credits = Cash Credit + School Meal Programme Credit + School Meal Vouchers Credit |                                                                              |  |  |  |  |
|                                         | Total Amount 0 AED                                                                       |                                                                              |  |  |  |  |
|                                         | ReCharge Back                                                                            |                                                                              |  |  |  |  |
|                                         |                                                                                          |                                                                              |  |  |  |  |

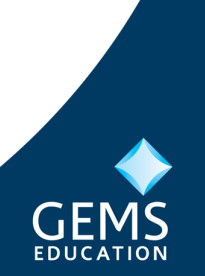

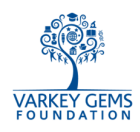

- b. Add School Meal Programme Credit: Select the "School Meal Programme Credits" tab and then the relevant date range. There are three possible options for date selection:
  - i. None manually select date range (minimum of 30 academic days);
  - ii. **30 Days** system will automatically select 30 academic days starting on the current day you may customize the date range if you choose (minimum of 30 academic days);
  - iii. **Current Term** system will automatically select the remainder of the term starting from current day you may customize the date range if you choose (minimum of 30 academic days).

| cafécas                                 | Accuro Catering Servic                                                          | education support services                 |
|-----------------------------------------|---------------------------------------------------------------------------------|--------------------------------------------|
| Jim Daniels                             | GEMS WORLD ACADEMY- DUBAI                                                       | Home Exit                                  |
| Profile                                 | School                                                                          | ID Card Recharge                           |
| Cards                                   | Student Id 12501700070720                                                       | Date 28-Aug-2012                           |
|                                         | Student Name Jane Daniels                                                       | Grade 10                                   |
| Card Details<br>Lost Card<br>Add Credit | Recharge your School ID Card by<br>Cash Credits School Meal P                   | regramme Credit School Meal Vouchers       |
| Reports                                 | Meal Programme Meal Plan                                                        | Meal Rate 16.00 AED                        |
|                                         | Select Durati <mark>n 🔿 None 🖲 30 Days</mark> 🔿 Current Tern                    |                                            |
|                                         | Meal From Date 09/09/2012                                                       | Meal To Date 18/10/2012 🗐 30 academic days |
|                                         | Current Meal Plan None                                                          |                                            |
|                                         | Total Credits = Cash Credit + School Meal Programme Credit + School Meal Vouche | rs Credit                                  |
|                                         | Total Amount 480 AED                                                            |                                            |
|                                         | ReCharge Back                                                                   |                                            |
|                                         |                                                                                 |                                            |

c. Add School Meal Voucher Credit: Select the "School Meal Vouchers" tab, and enter the number of vouchers you would like to purchase (minimum 20).

| caféca                  | Sh Accuro Catering Serv                                                       | vices CCCUTO<br>education support services                                                    |
|-------------------------|-------------------------------------------------------------------------------|-----------------------------------------------------------------------------------------------|
| Jim Daniels             | GEMS WORLD ACADEMY- DUBAI                                                     | Home Exit                                                                                     |
| Profile                 | Scho                                                                          | ool ID Card Recharge                                                                          |
| Cards                   | Student Id 12501700070720                                                     | Date 28-Aug-2012                                                                              |
| Card Datails            | Student Name Jane Daniels                                                     | Grade 10                                                                                      |
| Lost Card<br>Add Credit | Recharge your School ID Card<br>Cash Credits School Mea                       | J by clicking on any of the 3 ontions sizes below<br>al Programme Credit School Meal Vouchers |
| Reports                 | Meal Vouchers Meal Plan                                                       | Meal Coupon Rate 18.50 AED                                                                    |
|                         | Voucher Qty 20 Nos                                                            |                                                                                               |
|                         | Current Meal Vouchers 0                                                       |                                                                                               |
|                         | Total Credits = Cash Credit + School Meal Programme Credit + School Meal Voud | chers Credit                                                                                  |
|                         | Total Amount 370 AED                                                          |                                                                                               |
|                         | ReCharge Back                                                                 |                                                                                               |
|                         |                                                                               |                                                                                               |

The "Total Amount" field is the total for all three Credit types (Cash, Meal Programme and Meal Vouchers).

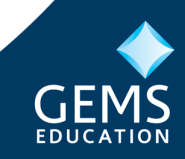

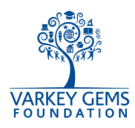

7. Click on "Recharge" to finalise your purchase and be redirected to the Payment Gateway – please follow the on-screen instructions.

| <b>NETWORK</b><br>نتورك انترئاشيونال<br>NETWORK INTERNATIONAL          | The Region's most comprehensive<br>card solutions provider |  |  |  |
|------------------------------------------------------------------------|------------------------------------------------------------|--|--|--|
| Merchant name:                                                         | Accuro Specialist Support Services                         |  |  |  |
|                                                                        | Select your preferred payment method                       |  |  |  |
| Pay securely using SSL+ by clicking on the card logo below             |                                                            |  |  |  |
|                                                                        |                                                            |  |  |  |
| Cancel                                                                 |                                                            |  |  |  |
| Copyright ©2007 TNS Payment Technologies Pty Ltd. All Rights Reserved. |                                                            |  |  |  |
|                                                                        | SECURE PAYMENTS                                            |  |  |  |
| 1                                                                      |                                                            |  |  |  |

| <b>NETUUORK</b><br>نتورك انترناشيونال<br>NETWORK INTERNATIONAL | The Region's most comprehensive<br>card solutions provider                                                                                          |  |  |
|----------------------------------------------------------------|----------------------------------------------------------------------------------------------------|--|--|
| Merchant name:                                                 | Accuro Specialist Support Services                                                                                                    |  |  |
| Enter your card details                                        |                                                                                                    |  |  |
| 🔒 MasterCard:                                                  | You have chosen MasterCard as your method of payment. Please enter your card details into the form below and click "pay" to complete your purchase. |  |  |
| Card Number 🖩                                                  |                                                                                                    |  |  |
| Expiry Date III                                                | / month/year                                                                                                    |  |  |
| Security Code 🖩                                                | The 3 digits after the card number on the signature panel of your card.                                                                             |  |  |
| Purchase Amount :::                                            | AED 50.00                                                                                                    |  |  |
|                                                                | Cancel                                                                                                    |  |  |
| MasterCard.<br>SecureCode.                                     |                                                                                                    |  |  |
|                                                                | I hereby authorise the debit to my MasterCard Account in favour of Accuro Specialist Support Services                                               |  |  |

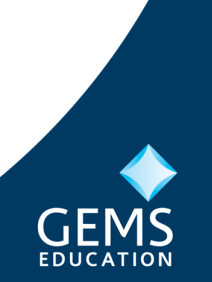

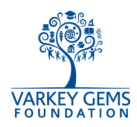

8. Print Receipt: Once the transaction is complete, a receipt print option is provided.

| Accuro C<br>cafécash<br>Tel : + 971 (4) 813 5466, Fax : + 97<br>PO Box 24<br>Online Payment Rec                                                                          | stering Services<br>accuro.me<br>1 (4) 813 5467, Email : enquiry@accuro.me<br>13 923 Dubai, UAE<br>reipt                                                                                                    |
|----------------------------------------------------------------------------------------------------|----------------------------------------------------------------------------------------------------|
| Receipt No       : 11RN0000000001         Student ID       : 12400100091304         Name       : JACKSON BENNETT ZAMORA         School       : GEMS WORLD ACADEMY- DUBAI | Print General Options Select Printer Microsoft XPS Document Writer Send To OneNote 2010                                                                                                    |
| Charge Details Cash Credit School Meal Program Credit : (0) School Meal Program Vouchers (0)                                                                             | TT     Status: Ready Print to file Preferences Location: Commute Find Printer                                                                                                    |
| Transaction Successful AED 1.00 (One Dirhams Only) through Network International LLC's Payment                                                                           | Comment:       Image: Comment and the second and the second and the sec |

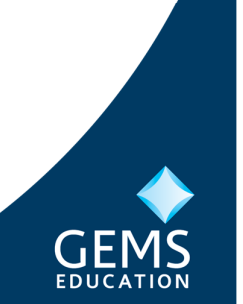